# How to convert the AC-F100 from the standalone mode to the network mode

Support Team www.Virditech.com

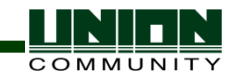

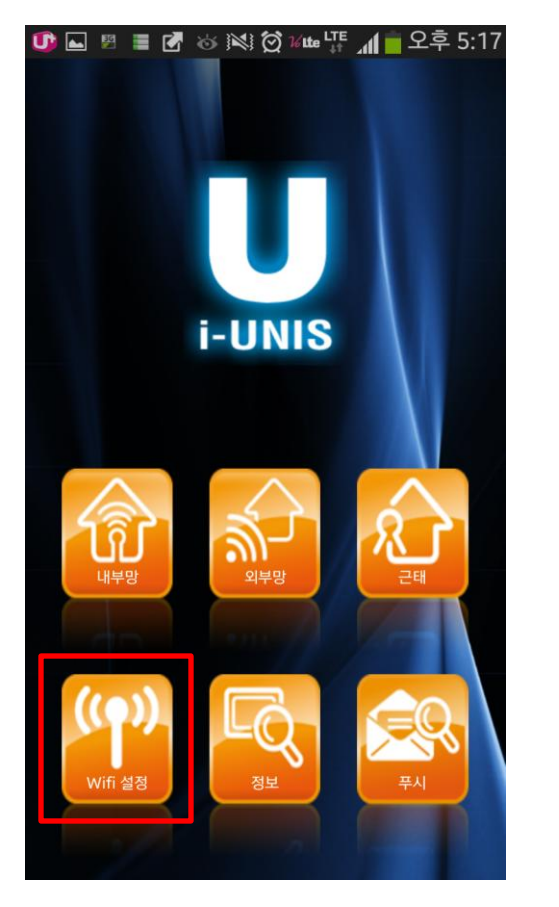

Step1> Touch the "WiFi" button

| 🖬 🖉 📱 🚰 🍲 👀 🗭 🗤 💼 오후 5: | :18 |
|-------------------------|-----|
| AP 연결                   |     |
| whs83                   |     |
| unisSvrAP               |     |
| iptime_UNION            |     |
| iptime_not_free         |     |
| SmartiAP_90             |     |
| SmartiAP_37             |     |
| iptime_b                |     |
| linksys                 |     |

## Step2>

Select the AP name of your AC-F100 in the AP List. Generally, the AP name of unit is given as "SmartiAP\_ + Last number of it's serial number"

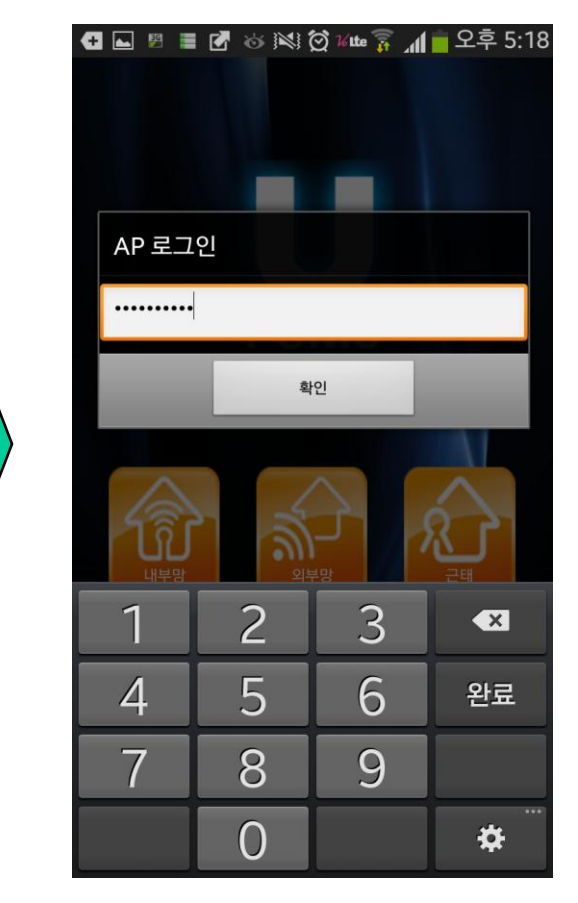

Step3> Insert the initial password "1234567890"

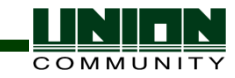

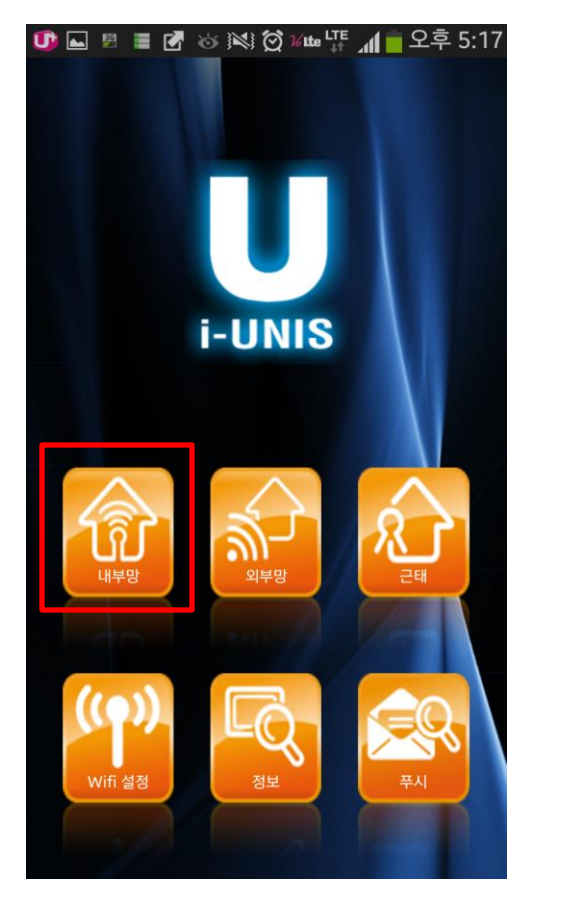

Step4> Touch the "Inner" button

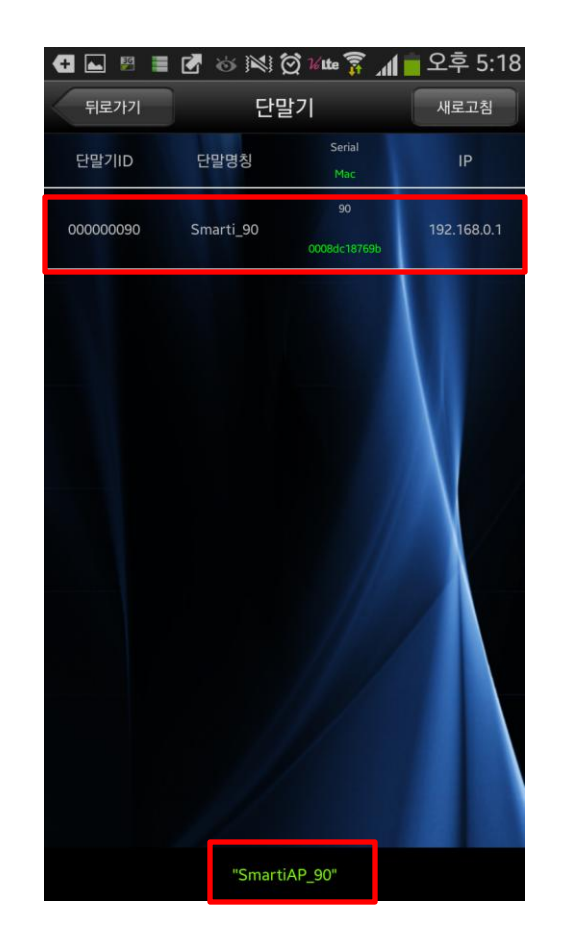

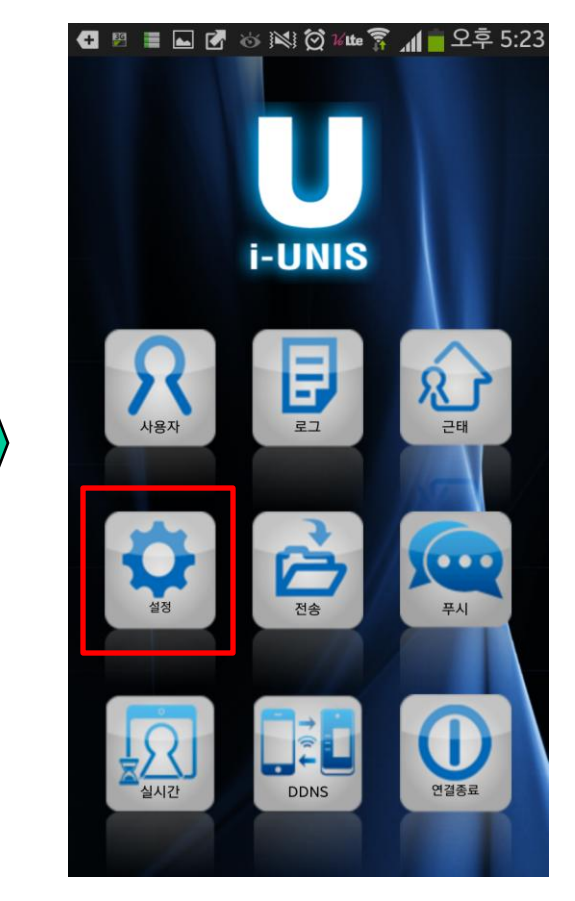

Step6> Touch the "Settings" button

Step5> You can find the AP name. And then select the terminal ID in the AP List. Insert the initial password "9999"

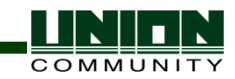

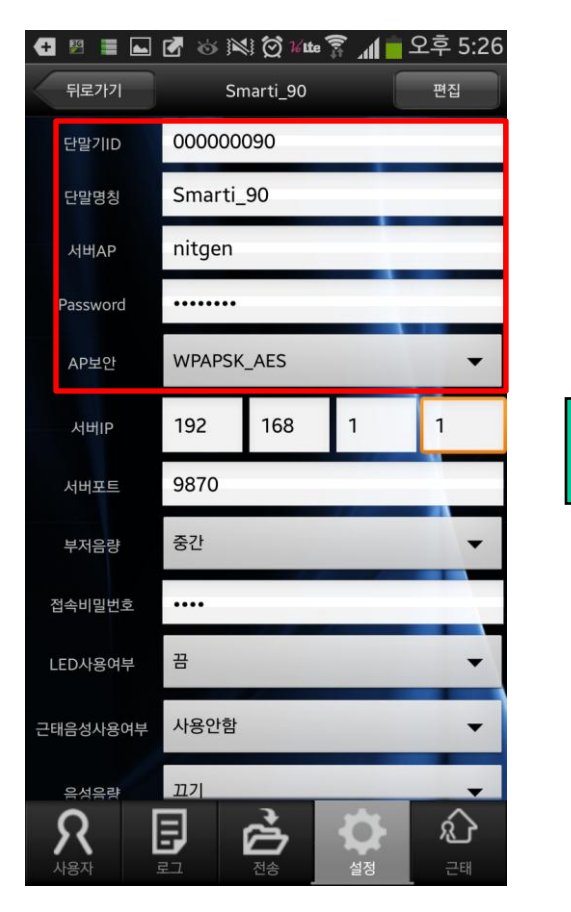

### Step7>

Give the terminal ID and terminal name.

Give the AP name after checking your AP setting and also give the AP password & AP secure type

| 🛨 🖉 🔳 🟊    | 🖉 🥸 🕅        | 🛛 🗭 🖌 Lte 🥈 | - 🗖 II. 🗿 | 오후 5:26 |  |  |
|------------|--------------|-------------|-----------|---------|--|--|
| 뒤로가기       | Smarti_90 편집 |             |           |         |  |  |
| 서버AP       | nitgen       |             |           |         |  |  |
| Password   |              |             |           |         |  |  |
| AP보안       | WPAPSK       | WPAPSK_AES  |           |         |  |  |
| 서버IP       | 192          | 168         | 1         | 1       |  |  |
| 서버포트       | 9870         |             |           |         |  |  |
| 부저음량       | 중간           |             |           | -       |  |  |
| 접속비밀번호     | ••••         |             |           |         |  |  |
| LED사용여부    | 끰            |             |           | -       |  |  |
| 근태음성사용여부   | 사용안함         |             |           | +       |  |  |
| 음성음량       | חים          |             |           | -       |  |  |
| 언어         | 영어           |             |           | -       |  |  |
|            |              |             |           |         |  |  |
| <u>२</u> [ |              | È           |           | ŝ       |  |  |

# Step8>

Give the Server IP address. [Caution] Your server PC should be communicated with your wireless AP which is connected to your AP-F100 via WiFi

| ←      ※      ■      ▲<br>뒤로가기 | 🕑 😸 )왕 🛱 ¥地 寮 📶 🛓 오후 5:2<br>Smarti_90 편집 |
|--------------------------------|------------------------------------------|
| 부저음량                           | 중간 🗸                                     |
| 접속비밀번호                         | ••••                                     |
| LED사용여부                        | 끔 🗸                                      |
| 근태음성사용여부                       | 사용안함                                     |
| 음성음량                           | וים                                      |
| 언어                             | ଖ୍ର 🗸                                    |
| LFD Level                      | וים                                      |
| 고정 IP                          | 사용 • 사용안함                                |
| 펌웨어 버전                         | Smart-i 10.51.01-000.03/NFC6K-V3.00.     |
|                                | 펌웨어 업그레이드                                |
| R [                            | 🚽 👌 🗘 🕸                                  |

Step9> Touch the "Finish" button

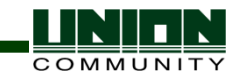

| 🚺 🖬 📱 👘 🐼 🕅 💆 개배 🛜 📶 💆 오루                             | ₽ 1:51  |
|-------------------------------------------------------|---------|
|                                                       | 켜짐      |
| NITGEN<br>연결되었습니다                                     | (       |
| 5GUNION<br>WPA/WPA2(으)로 보안(보호된 네트워크<br>사용 가능)         | (î;     |
| Belkin<br>WPA/WPA2(으)로 보안(보호된 네트워크<br>사용 가능)          |         |
| <b>UNIONCOM</b><br>WPA/WPA2(으)로 보안(보호된 네트워크<br>사용 가능) |         |
| iptime_UNION<br>WPA2(으)로 보안(보호된 네트워크 사용<br>가능)        |         |
| iptime_not_free<br>WPA/WPA2(으)로 보안                    |         |
| daewonfs<br>\\\\\\\\\\\\\\\\\\\\\\\\\\\\\\\\\\\\      | ))<br>A |
| 검색 Wi-Fi Direc                                        | ct      |

Step10> Change the AP with your wireless AP from the WiFi setting And then your AC-F100 unit should be changed for the network mode [Press F4 ~ IP Press F1 ~]

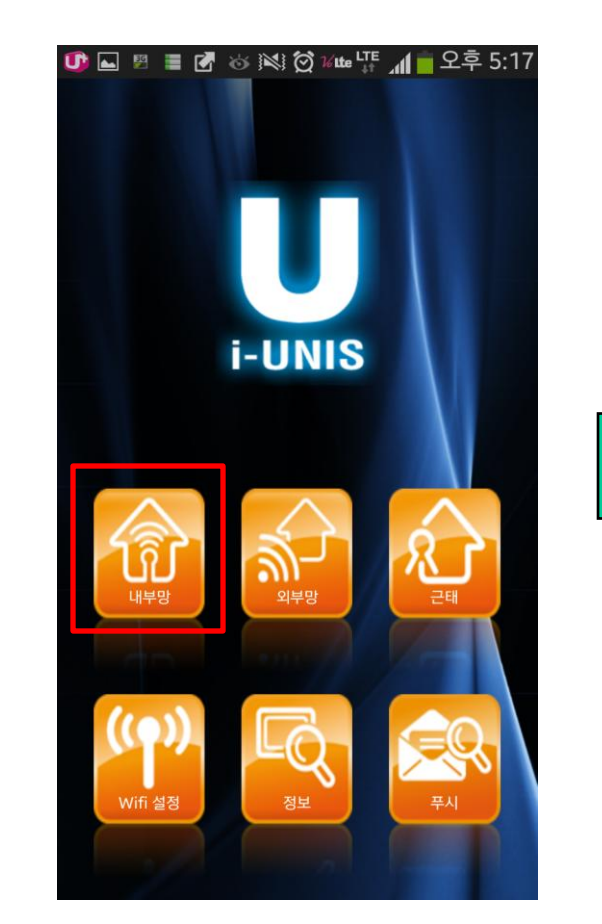

Step11> Touch the "Inner" button

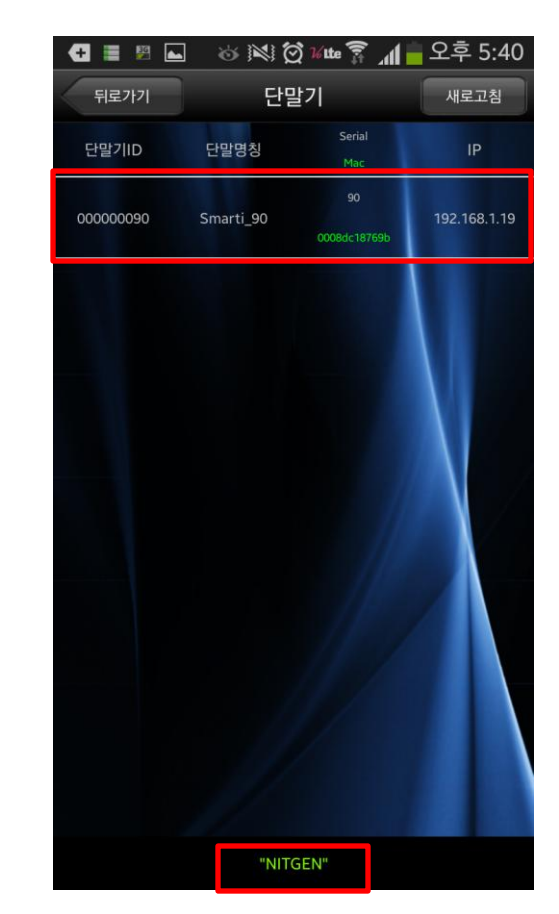

Step12> You can find the AP name. And then select the terminal ID in the AP List. Insert the password

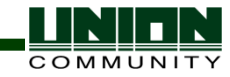

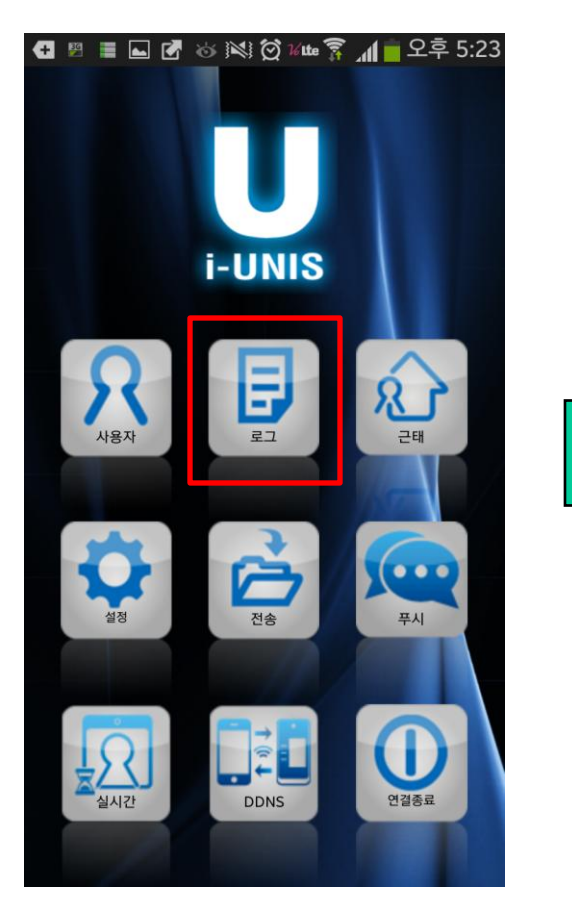

Step13> If you authenticated from the AC-F100, you can find the logs after touching the "Log" button

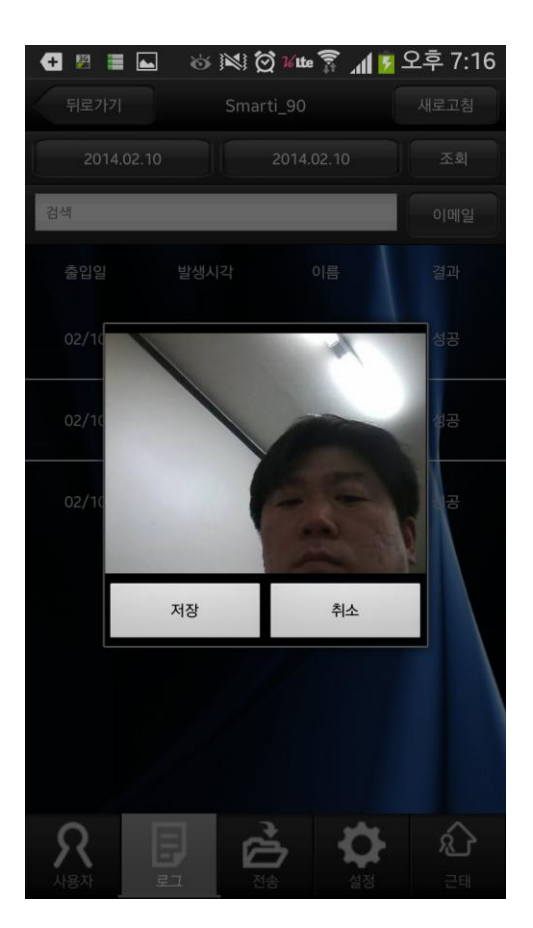

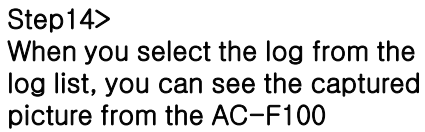

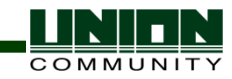

# And lastly, you can find the log from the UNIS Remote Manager program

| Remote Manager [Logon 00000000 : System Data Management Tools | Master Admin | n] (CONNECT:001)        |                 |                         |             |               |           |         |             |
|---------------------------------------------------------------|--------------|-------------------------|-----------------|-------------------------|-------------|---------------|-----------|---------|-------------|
| Welcome to UNIS                                               | Real-        | time Monitoring         |                 |                         |             |               |           |         |             |
| Real-Time Monitoring                                          | - ricar      |                         |                 |                         |             |               |           |         |             |
|                                                               | Remote Ma    | anager                  |                 | Authentication Log List |             |               |           | B       | eset Column |
| Clear all items of list                                       | Client ID    | Admin ID                | IP Address      | Time                    | Termine     | Ucer ID       | Nom       | Err     | p No.       |
|                                                               | 🔒 0001       | 00000000 : Master Admin | 192, 168, 1, 11 | 2014-03-20 18:02:24     | 0090 : AC-F | 100 00003000  | Mifare U  | ser     | ***         |
|                                                               |              |                         |                 |                         | 0090 : AC-F | 100 0000005   |           |         | **'         |
|                                                               |              |                         |                 | 2014-05-20 17:42:20     | 0090 : AC-F | 100 0000005   |           |         | **'         |
|                                                               |              |                         |                 |                         |             |               |           |         |             |
|                                                               |              |                         |                 |                         |             |               |           |         |             |
|                                                               |              |                         |                 |                         |             |               |           |         |             |
|                                                               |              |                         |                 |                         |             |               |           |         |             |
|                                                               |              |                         |                 |                         |             |               |           |         |             |
|                                                               |              |                         |                 |                         |             |               |           |         |             |
|                                                               | •            | III                     | •               |                         |             |               |           |         |             |
|                                                               |              |                         |                 |                         |             |               |           |         |             |
|                                                               | Terminal S   | tatus                   |                 |                         |             |               |           |         |             |
|                                                               |              |                         | <b>-</b>        |                         |             |               |           |         |             |
|                                                               |              | Speed                   | Terminal Name   | _                       |             |               |           |         |             |
|                                                               |              | al ims                  | 0001 AC2100     | -                       |             |               |           |         |             |
|                                                               | ĕ            |                         | 0003 AC4000     |                         |             |               |           |         |             |
|                                                               |              | al.                     | 0004 AC6000     |                         |             |               |           |         |             |
|                                                               | 0            | dl                      | 0010 AC5000     |                         |             |               |           |         |             |
|                                                               |              | il Ims                  | 0090 AC-F100    |                         |             |               |           |         |             |
|                                                               |              | <b>III</b> 1115         | 0100 MCF -040   |                         |             |               |           |         |             |
|                                                               |              |                         |                 |                         |             |               |           |         |             |
|                                                               |              |                         |                 |                         | III         |               |           |         | 4           |
|                                                               |              |                         |                 |                         |             |               |           |         |             |
|                                                               |              |                         |                 | Event List              |             |               |           |         |             |
| Terminal Management                                           |              |                         |                 | Time                    | Terminal ID | Terminal Name | Partition | Account | Class 🔺     |
| User Management                                               |              |                         |                 | 2014-03-20 18:03:08     | 0090        | AC-F100       |           |         | Terminal St |
| Visitor Management                                            |              |                         |                 | 2014-03-20 17:42:42     | 0090        | AC-F100       |           |         | Terminal St |
| Disabilitat Use 14                                            |              |                         |                 | 2014-03-20 17:42:32     | 0090        | AC-F100       |           |         | Terminal St |
| Blacklist User Management                                     |              |                         |                 | 2014-03-20 17:41:41     | 0090        | AC-F100       |           |         | Terminal St |
| Access Control Management                                     |              |                         |                 | 17:41:39                | 0090        | AC-F100       |           |         | Door Stati  |
| Site Map Monitoring                                           |              |                         |                 |                         | 0090        | AC-F100       |           |         | Terminal St |
| TNA                                                           |              |                         |                 | 2014-03-20 17:41:00     | 0090        | AC-F100       |           |         | Terminal St |
| Maal Maaaaaa a                                                |              |                         |                 | □ 2014_03_20_17/40/26   | 0000        | AC_E100       |           |         | Door State  |
| Meal Management                                               |              | 111                     |                 |                         |             |               |           |         | 4           |
| Terminal Attached (Terminal: 0090 AC-F1                       | L00)         |                         |                 |                         |             |               |           |         | NUM         |
|                                                               |              |                         |                 |                         |             |               |           |         |             |